## Recording your PowerPoint presentation with audio narration

For information on how to use university-supported software Media Hopper Create to record presentations and videos, please see the document: *'Recording videos using Media Hopper Create'*.

There are two methods that can be used to record audio narration:

- 1) Narration over the whole presentation
- 2) Narration per slide

### Narration over the whole presentation

- 1) Check that your microphone is plugged in and working as expected (it's also worth checking the audio levels).
- 2) Open your presentation.
- 3) Click on Slide Show in the Ribbon at the top.

| Home                              | Insert | Design        | Transitions | Animations        | Slide Show  | Review | View                           | Add-ins             | ♀ Tell me what you                                        | want to do                           |
|-----------------------------------|--------|---------------|-------------|-------------------|-------------|--------|--------------------------------|---------------------|-----------------------------------------------------------|--------------------------------------|
| X Cut<br>ो⊡ Copy<br>✓ Format Pain | ter S  | New<br>lide + | t B I       | <u>U</u> S abe AV | A A A A A ↔ |        | <u>e</u> ≣ <u>∍</u> ≣<br>≡   ≡ | ‡≡ -   A<br>[‡]<br> | Text Direction *<br>Align Text *<br>Convert to SmartArt * | □□□□□□□□□□□□□□□□□□□□□□□□□□□□□□□□□□□□ |
| lipboard                          | Es .   | Slides        |             | Font              | Fa          |        | 1                              | Paragraph           | 15                                                        | D                                    |

4) Then click on 'Record Slide Show' and 'Start Recording from Beginning'.

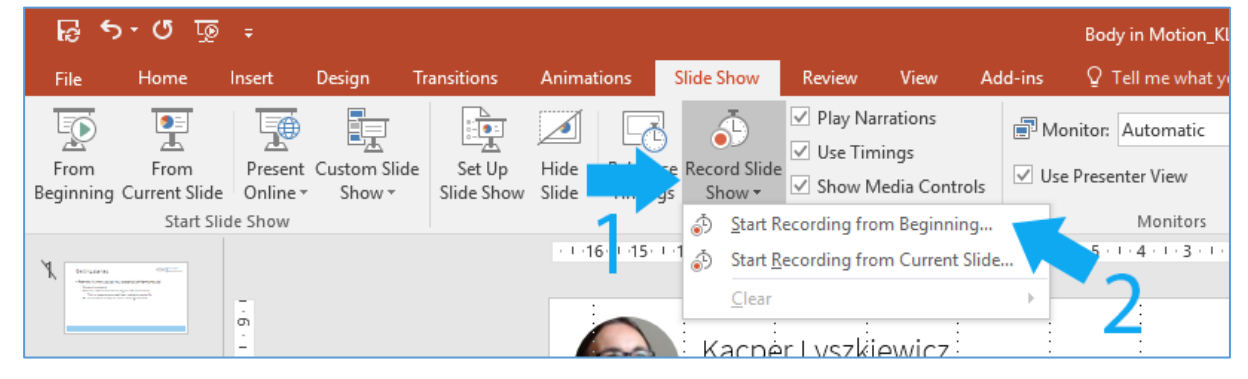

5) Leave both of the options checked.

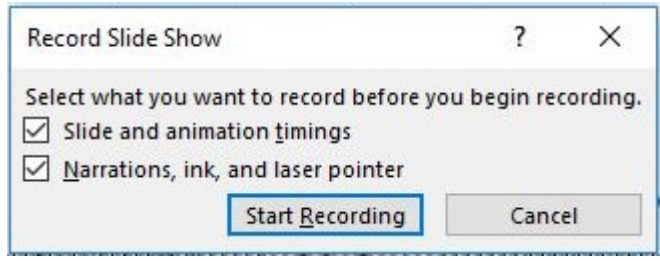

6) Recording will now start – your presentation will open in the slide show mode and a little window with the timer will appear in the top-left corner.

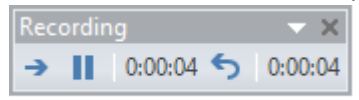

7) You can pause the recording at any time by pressing the Pause button in the timer window.

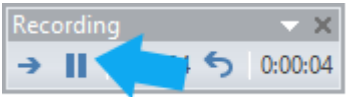

8) After you have finished narrating the presentation, close the timer window by clicking on the cross button – this will end the recording.

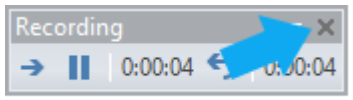

9) All slides with narration will display a speaker icon in the bottom-right corner of the slide.

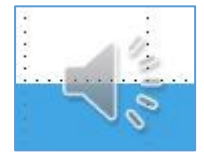

10) Hovering the mouse cursor over the speaker icon will show a player bar where you can listen back to the narration for this slide.

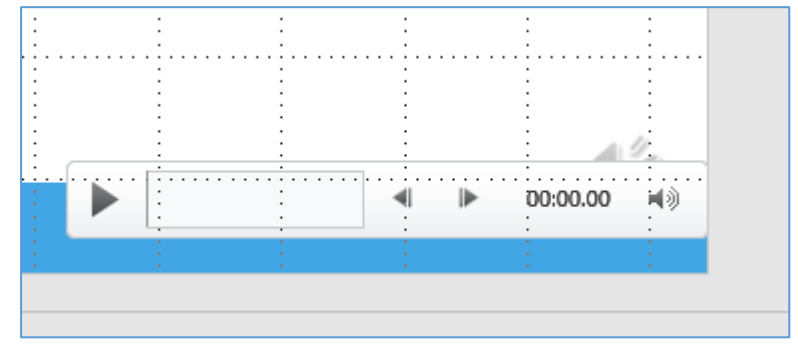

11) Make sure that your presentation is saved.

## Narration per slide

1) Open your presentation.

2) Click on Insert in the Ribbon at the top.

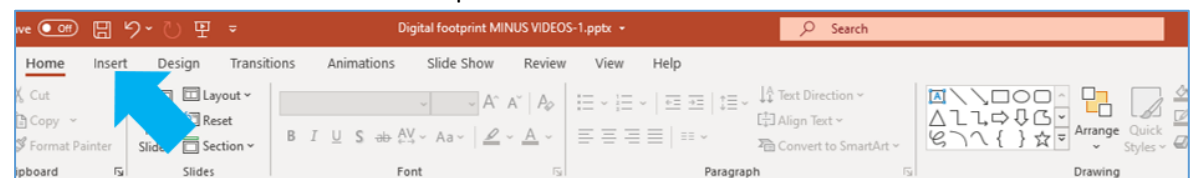

3) Click on the Audio dropdown in the ribbon and then select 'Record Audio...'.

| < <del>-</del> | Q               | Search              |                       |                        |                 |       |                              | 44 | ١ |
|----------------|-----------------|---------------------|-----------------------|------------------------|-----------------|-------|------------------------------|----|---|
| ew Help        | Shape Format    |                     |                       |                        |                 |       |                              |    |   |
| ns Zoom        | Cink Action Cor | mment Text<br>Box 8 | Header WordArt Date & | Slide Object<br>Number | Equation Symbol | Video | (↓))<br>Audio<br>× Recording |    |   |
|                | Links Cor       | mments              | Text                  |                        | Symbols         |       | 이》 Audio on My               | PC |   |
|                |                 |                     |                       |                        |                 |       | <u>R</u> ecord Audio         |    |   |

4) Rename the audio fie if required and then click on the red record button.

| Record   | Sound          | ?  | ×    |  |  |  |
|----------|----------------|----|------|--|--|--|
| Name:    | Recorded Sound |    |      |  |  |  |
| Total so |                |    |      |  |  |  |
|          |                |    |      |  |  |  |
|          | OK             | Ca | ncel |  |  |  |

- 5) Click 'OK' when you are finished recording.
- 6) A speaker icon will appear that will allow you to playback the recording.

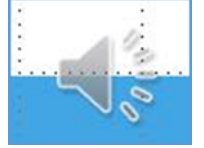

- 7) If you are not happy with the quality of the recording, you can delete and redo.
- 8) Complete these steps for each slide that requires narration
- 9) The benefits of using this method is that you can edit or add/insert slides later rather than having to completely rerecord the narration for the entire presentation.

### Saving presentation as .mp4 video

- 1) Open the presentation with recorded narrations in PowerPoint.
- 2) Go to File->Export and click on 'Create a Video'
- 3) In the available settings choose:
  - Presentation quality -> Largest file size and highest quality
  - Use Recorded Timings and Narrations

| Export                      |                                                                                                    |  |  |  |  |  |  |
|-----------------------------|----------------------------------------------------------------------------------------------------|--|--|--|--|--|--|
| Create PDF/XPS Document     | Create a Video Save your presentation as a video that you can burn to a disc, upload to the web, or email Incorporates all recorded timings, narrations, and laser pointer gestures Preserves animations, transitions, and media |  |  |  |  |  |  |
| Create a Video              |                                                                                                    |  |  |  |  |  |  |
| Package Presentation for CD | Presentation Quality                                                                                                    |  |  |  |  |  |  |
| Create Handouts             | Largest file size and highest quality (1920 x 1080) Use Recorded Timings and Narrations Slides without timings will use the default duration (set below). This option includes ink and laser p                                   |  |  |  |  |  |  |
| Change File Type            | Seconds spent on each slide: 05.00                                                                                                    |  |  |  |  |  |  |
|                             | Create<br>Video                                                                                                    |  |  |  |  |  |  |

- 4) Click on Create Video
- 5) In the pop-up window put in the name of the video file and choose the location for where it should be saved. Leave the 'Save as type' set to MPEG-4 Video.
- 6) Click on Save.
- 7) Powerpoint will go back to the standard view. Progress bar at the bottom will indicate how much of the video has been rendered. Note that it can take quite a while to generate a video with many slides and many narrations.

You will now have a video (mp4) file, ready to be uploaded to Media Hopper.

## Uploading video to Media Hopper Create

- 1) Log in to Media Hopper at <u>https://media.ed.ac.uk</u>
- 2) Click on Add New->Media Upload at the top of the page

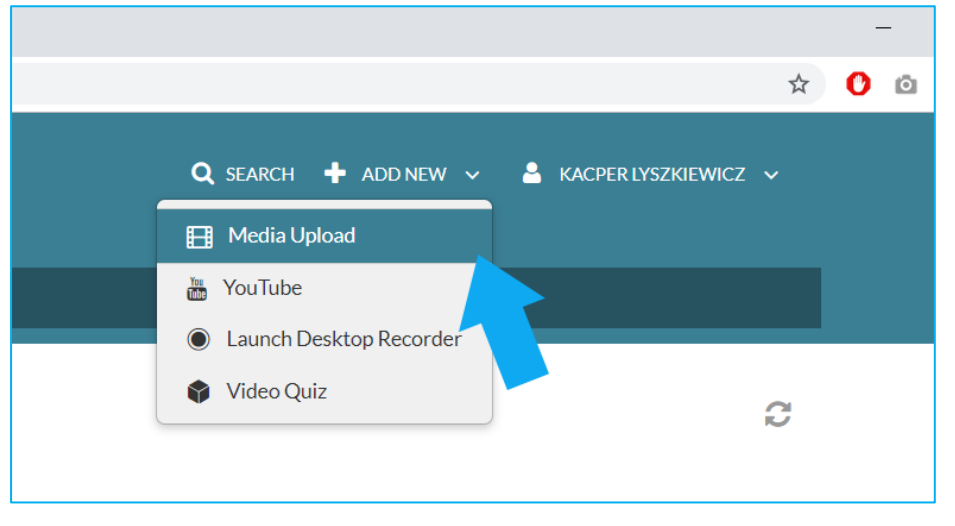

3) Then choose the video file you want to upload, either by dragging it onto the box on the page or choosing it in file browser

| Upload Media                                                                            |  |
|-----------------------------------------------------------------------------------------|--|
| دوبالمرابع         Drag & Drop a file here         or         + Choose a file to upload |  |
| All common video, audio and image formats in all resolutions are accepted.              |  |
|                                                                                         |  |

- 4) The file will start uploading (progress bar at the top will update accordingly).
- 5) On the same screen fill in the following details:

#### Name:

Type in the title of the lecture, e.g. Homeostatic mechanisms

#### **Description:**

Type in a general description; you can also add relevant details, e.g. 'It is suggested to watch lecture XYZ for information relevant to this lecture'

#### Tags:

Add tags relevant to the content of the video (the key here is consistency – use the same tag for all relevant videos, without any variations in spelling etc).

Course Code – leave blank Publisher – type in University of Edinburgh Licence type – choose All rights reserved The University of Edinburgh Date Created - choose the date of the upload

- 6) Then hit Save at the bottom of the screen. Then you should be able to change the privacy setting (last option, just over the Save button) to 'Unlisted'.
- 7) Scroll down to the bottom and click on Save again. Then click on Go to Media (next button to the right). This will take you to your video page.

#### 8) Under the video find the Actions button, click on it and select Edit.

|                                                                                                    | ATA ANT                                           |
|----------------------------------------------------------------------------------------------------|---------------------------------------------------|
| <ul> <li>Founded in 1582</li> <li>Based in Edinburgh, Scotland</li> <li>43000 students</li> <li>10000 staff</li> <li>College of Medicine and Vetering</li> </ul> | ools':<br>Social Sciences<br>ing<br>nary Medicine |
| ► 📢 0:00 / 0:37                                                                                                    | 🔎 1x 🌞 🛃 🛞                                        |
|                                                                                                    |                                                   |
| example presentation                                                                                                    |                                                   |
| From Kacper Lyszkiewicz on November 6th. 2019                                                                                                    |                                                   |
| ······                                                                                                    |                                                   |
|                                                                                                    |                                                   |
| Details < Share 🔍                                                                                                    | ACTIONS ~                                         |
|                                                                                                    | 🌶 Edit                                            |
| Private - Media page will be visible to the content owner only.                                                                                                  | O Publich                                         |
| • Unlisted - Media page will be visible to anyone with a link to the page.                                                                                       | V Publish                                         |
| Published - Media page will be visible to individuals according to entitlements on published                                                                     | ➡ Add to playlist                                 |
|                                                                                                    | 🔟 Analytics                                       |

9) On the following screen switch to the Downloads tab and tick all 3 available formats. This will make the file 'downloadable'. Click Save.

| Details            | Optior | ns Collaboratio                                                                                  | on Thumbnails                                                                   | s Downloads                        | Captions |  |  |  |
|--------------------|--------|--------------------------------------------------------------------------------------------------|---------------------------------------------------------------------------------|------------------------------------|----------|--|--|--|
| Replace Media      |        |                                                                                                  |                                                                                 |                                    |          |  |  |  |
| Available Formats: |        | <ul> <li>High Quality - Best</li> <li>Medium Quality - E</li> <li>Mobile - Best suite</li> </ul> | suited to faster internel<br>Best suited to slower inte<br>d for mobile devices | t connections<br>ernet connections |          |  |  |  |
|                    |        | Save                                                                                             | Go To Media                                                                     |                                    |          |  |  |  |

# Embedding video on a course in Learn

- 1) Make sure that your video is uploaded to Media Hopper Create.
- 2) Log in to Learn and go to the course where you'd like to embed the video. Navigate to the exact folder where you want to add it.

3) Make sure that the Edit Mode is on.

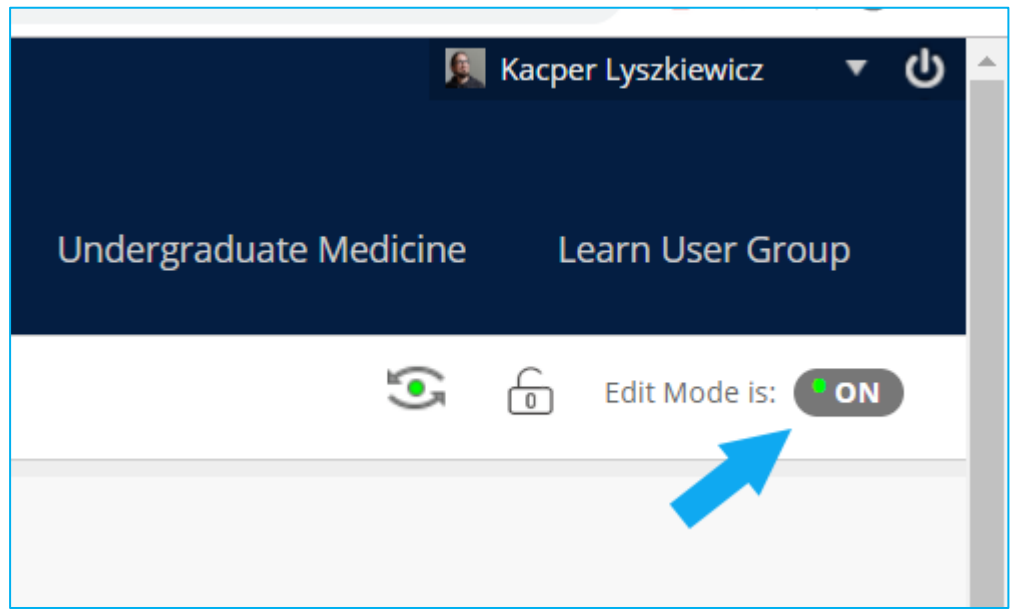

4) Hover the mouse cursor over the Build Content button and choose Media Hopper Create Media from the list.

| <ul> <li>⊕ ↑↓ ○ □</li> <li>→ HCP-Med Year 1 Body in<br/>Motion (2020-2021)</li> </ul> | Week 1 - Reside                                  | ntial 🛇                                                    |                                |  |  |
|---------------------------------------------------------------------------------------|--------------------------------------------------|------------------------------------------------------------|--------------------------------|--|--|
| Welcome                                                                               | Build Content 🗸                                  | Assessments V Tools V                                      |                                |  |  |
| Course Information<br>Announcements                                                   | Create                                           | New Page                                                   |                                |  |  |
| Course Materials                                                                      | Item<br>File<br>Image<br>Web Link                | Content Folder<br>Module Page                              |                                |  |  |
| Discussion Forum<br>Resource List 🖾                                                   |                                                  | Mashups                                                    | otion - Week 1<br>htial week 1 |  |  |
| Assessment                                                                            | Learning Module<br>Lesson Plan                   | Flickr Photo<br>YouTube Video<br>Madia Happar Create Madia |                                |  |  |
| Course Contacts<br>Have Your Say                                                      | Syllabus<br>Course Link<br>Content Package (SCOE |                                                            |                                |  |  |
| Help and Support                                                                      |                                                  | •                                                          |                                |  |  |

5) This will open the library of your videos from Media Hopper Create. Select the video you wish to embed.

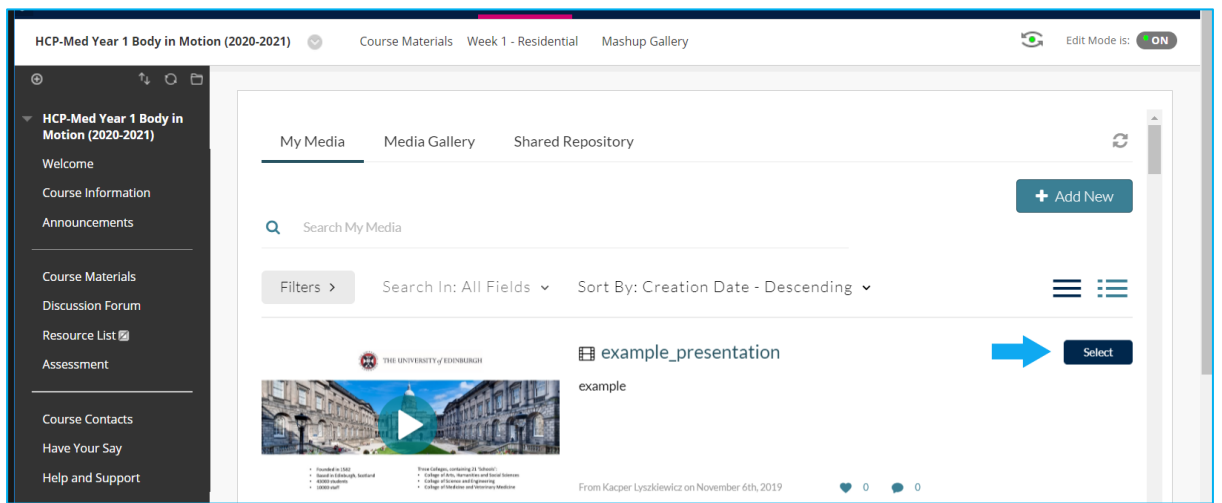

- 6) When asked 'Would you like to submit media as assignment?' choose 'No, thanks'.
- 7) On the next screen type in the title of the video and add a description (if applicable). Scroll down and hit Submit.
- 8) The video is now embedded as a separate video item.